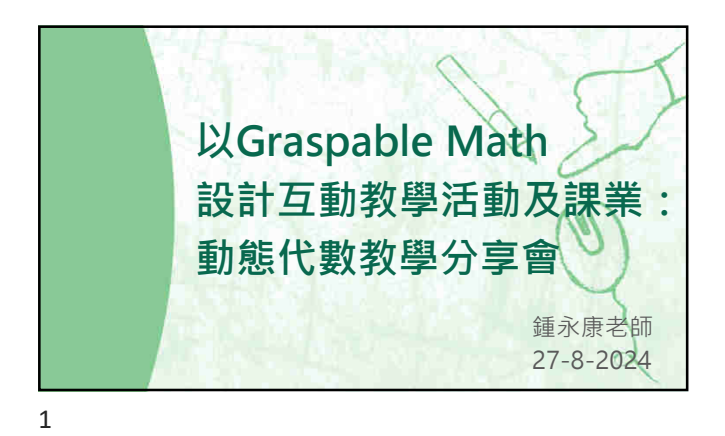

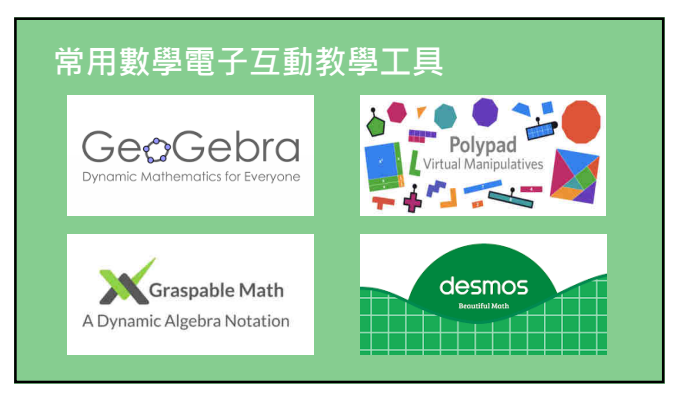

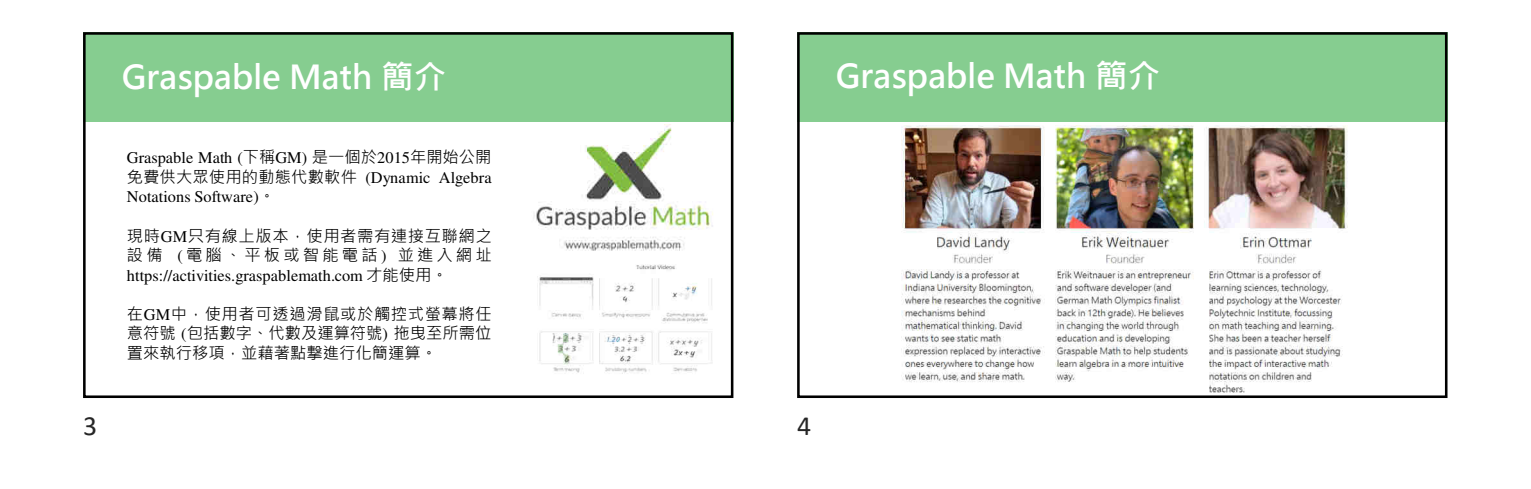

| Google | graspable math                                                      | × 🌢 🙃 🍳              |
|--------|---------------------------------------------------------------------|----------------------|
|        | 全部 彩片 漏片 精论 新聞 地圖 義務 正更多                                            | 工具                   |
|        | K Graspable Math https://graspable/math.com 副傳道保護員 :                |                      |
|        | Graspable Math Activities: Engaging Algebra Tasl                    | ks for 6-12th        |
|        | Graders                                                             |                      |
|        | Students can probe dynamic math expressions like they would probe p | pulleys in a physics |

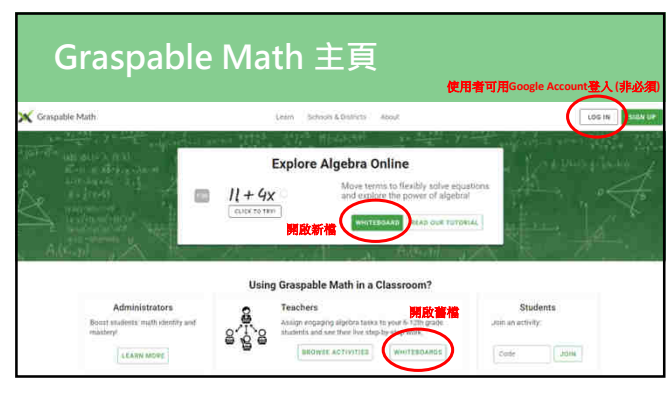

| Whiteboards > Untitled Whiteboard |          |            |              |     |   | COLL                | ABORATE | LIVE | LOG IN     |             |               |         |               |          |     |   |
|-----------------------------------|----------|------------|--------------|-----|---|---------------------|---------|------|------------|-------------|---------------|---------|---------------|----------|-----|---|
| 0-                                | ×        | 8<br>bayad | ×            | 1   | 9 | <b>4</b><br>1110-05 | -       |      | Tr         | n<br>larger | 3C<br>Nitemen |         | 0<br>artitupa | <b>h</b> | 8 - | 8 |
|                                   | $\wedge$ |            | $\mathbf{A}$ | - 4 |   |                     |         |      |            |             |               |         | ♠             |          |     |   |
| L                                 |          |            |              |     |   | L                   |         | 算式   | 多動         |             |               | 設       | 定(重要          | EL)      |     |   |
| L                                 |          |            |              |     |   |                     | _       | 手寫   | <b>主及機</b> | 皮擦          |               |         |               |          |     |   |
| L                                 |          |            |              |     |   |                     |         | 改變   | 載          | 直及加         | 調算化           |         |               |          |     |   |
| L                                 | L        |            |              |     |   |                     |         | 操縦1  | 武白         | 要功          | ()            |         |               |          |     |   |
| L                                 |          |            |              |     |   |                     |         | 編入1  | int v      | 1997 -      | YouTub        | e 🕏 Geo | Gebra         | **       |     |   |

| ■ Whiteboard                                                                                                    | is > Untitled V | Vhiteboa     |                               |             |     |                       |                           |                                  |        |   | ABORATE | UVI      | LOG        | IN |
|----------------------------------------------------------------------------------------------------|-----------------|--------------|-------------------------------|-------------|-----|-----------------------|---------------------------|----------------------------------|--------|---|---------|----------|------------|----|
| 0- 34 ES                                                                                                    |                 | 9 .+         | -                             | 2           | 71  | π                     | н                         |                                  |        |   | 0       | <u>.</u> | <u>e</u> - | 2  |
| estant and                                                                                                    |                 |              |                               |             |     |                       |                           |                                  |        |   |         |          |            |    |
| $\sqrt{r}$ Math Expression                                                                                                    |                 |              |                               |             |     |                       |                           |                                  |        |   |         |          |            |    |
|                                                                                                    | 1               |              |                               |             |     |                       |                           |                                  |        |   |         |          |            |    |
| Siller Batchon                                                                                                    |                 |              |                               |             |     |                       |                           |                                  |        |   |         |          |            |    |
| We function                                                                                                    |                 |              |                               |             |     |                       |                           |                                  |        |   |         |          |            |    |
| All Test                                                                                                    | ×               |              |                               |             |     |                       |                           |                                  |        |   |         |          |            |    |
| Iner Banchon:<br>Juli Text<br>El Youtube Video<br>/V Graphing                                                                                                    | ×               | 在此           | <b>沃算</b> :                   | 式(或         | 多項正 | 式・方                   | 濯、不                       | 等式)                              |        |   |         |          |            |    |
| In Function<br>All fant<br>II Youtube Video<br>// Griefning<br>@ Geometry                                                                                                    | ×               | 在此           | 入算                            | 式(或         | 多項日 | 式・大<br>7              | ĵ程、不 <sup>1</sup>         | 等式)<br>9                         | D.     | 0 |         |          |            |    |
| <ul> <li>∩ Firmtion</li> <li>dia Text</li> <li>Houtube Video</li> <li>√ Graphing</li> <li>Geometry 3D</li> </ul>                                                                                                    | *               | 在此<br>,<br>) | <b>入算:</b><br>12 <sup>2</sup> | 式(或         | 多項王 | 式、方<br>7<br>4         | 7 <b>程、不</b> 5            | <b>季式…)</b><br>9<br>6            | •<br>• |   |         |          |            |    |
| <ul> <li>() ← Function</li> <li>() ← Function</li> <li>() ← Fu</li></ul> | ×               | 在此<br>,<br>) | <b>課入員</b><br>中<br>マ          | 式( <b>或</b> | 多項正 | 式・ <u>ナ</u><br>7<br>4 | <b>淮、不</b><br>8<br>5<br>2 | <mark>等式…)</mark><br>9<br>6<br>3 | • •    | • |         |          |            |    |

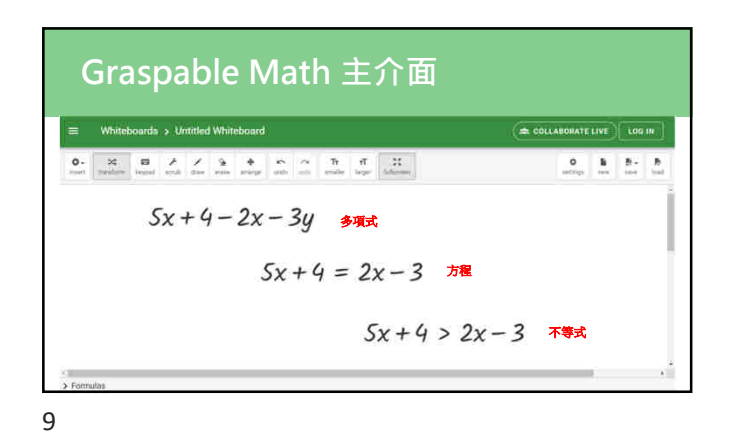

| 0- 22 BB A Z 9 + |           | 。<br>▲按此删除算式 | 1 5-<br>200 100 |
|------------------|-----------|--------------|-----------------|
| 5x+4-2x-3y       | 5x+4=2x-3 | * 5x+4 >     | 2x              |
|                  |           |              |                 |

Caracter Math 基本操作 Correction Math 基本操作 Correction Mathematical Activity Mathematical Activity Mathematica

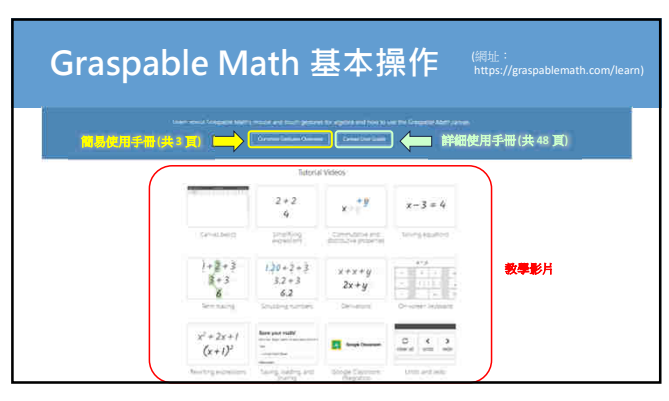

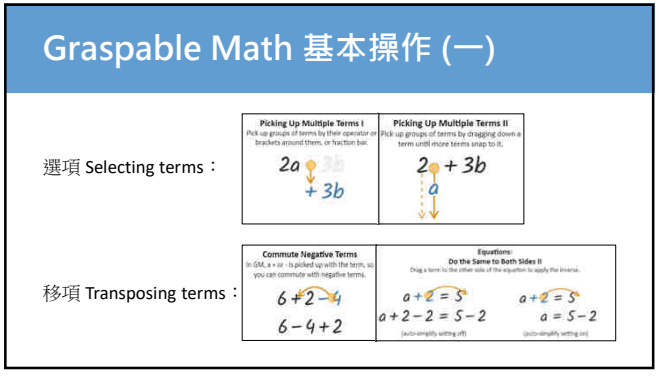

| Graspable Math 基本操作 (一)                                                  |
|--------------------------------------------------------------------------|
| Part Hand Bar And Son Bar Bar Bar Bar Bar Bar Bar Bar Bar Bar            |
| *記役式以開始編集式(上央功能)<br>5y + 4 - 2y - 3y $5y + 4 = 2y - 3$ $5y + 4 > 2y - 3$ |
| oxi + 2x by oxi + 2x b oxi + 2x b                                        |
|                                                                          |
|                                                                          |
|                                                                          |
|                                                                          |
|                                                                          |

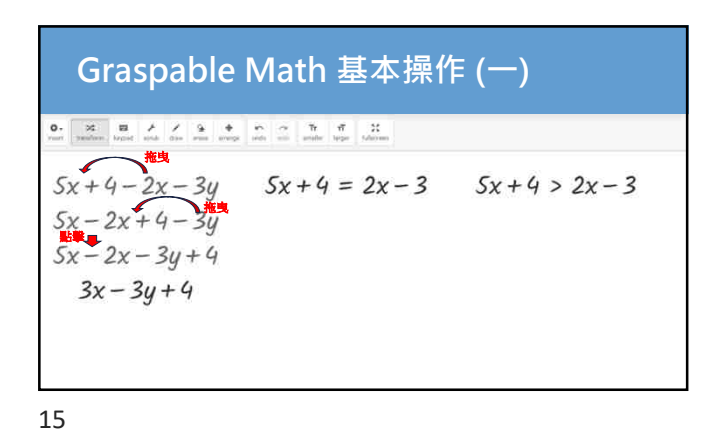

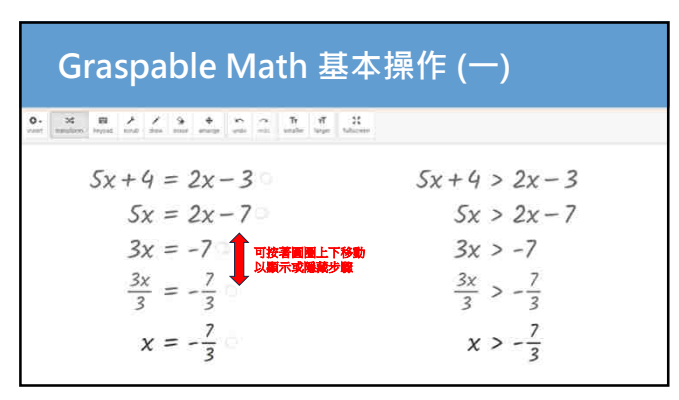

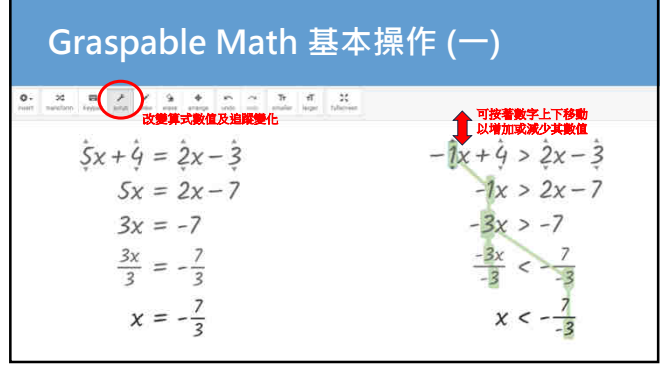

| Graspable Math 基                                                                                                    | 本操作 (一)                           |
|----------------------------------------------------------------------------------------------------|-----------------------------------|
| 0- 32 日<br>neit sectors lesiet auf sector internet lesiet auf sector internet lesiet auf sector internet lesiet lesiet les et lesiet lesiet lesiet lesiet les et lesiet les et lesiet les et lesiet lesiet lesiet lesiet les et les et les et lesiet les et les | M .                               |
| 5x+4=2x-3                                                                                                    | -1x+4 > 2x-3                      |
| 5x = 2x - 7                                                                                                    | -1x > 2x - 7                      |
| 3x = -7                                                                                                    | -3x > -7                          |
| $\frac{3x}{3} = -\frac{7}{3}$                                                                                                    | $\frac{-3x}{-3} < -\frac{27}{-3}$ |
| $x = -\frac{7}{3}$                                                                                                    | $x < -\frac{7}{-3}$ ?             |
|                                                                                                    | · `                               |

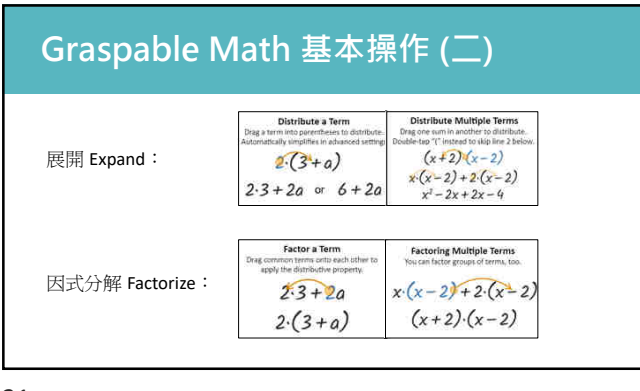

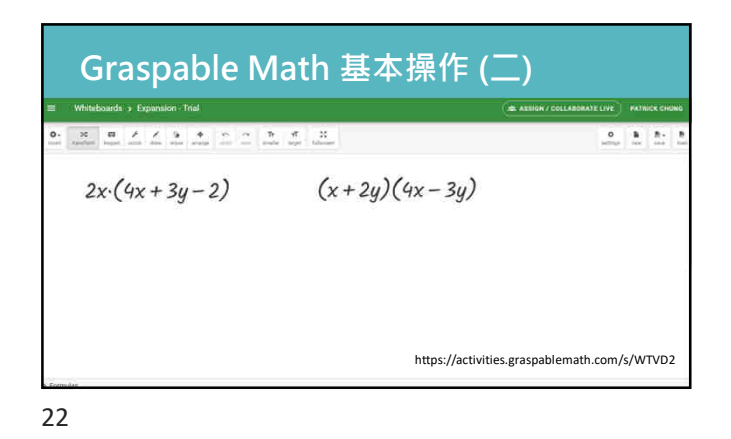

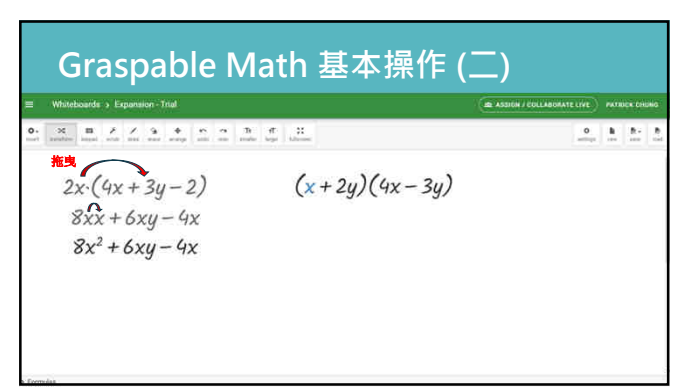

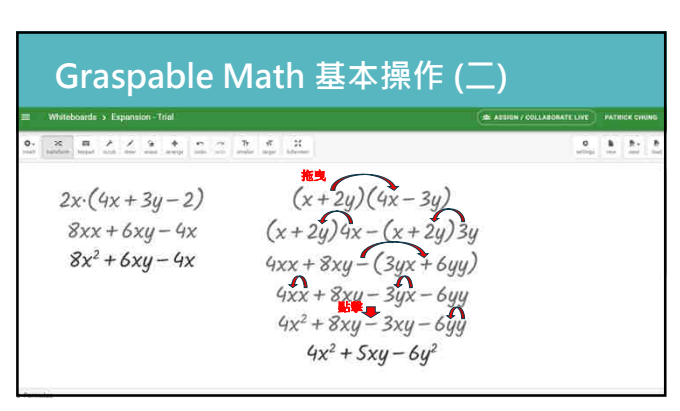

| Whiteboards 5 Factorization - Trial |                | Cat ASSIGN / COLLABORATE LIFE | ) 🕬 | ICK CH    |
|-------------------------------------|----------------|-------------------------------|-----|-----------|
| X B X X B A T T T                   | er H.          |                               | . 1 | 8-<br>111 |
| $6x^2 + 8xy + 3x + 4y$              | $x^2 - 2x - 8$ | $4x^2 - y^2$                  |     |           |
|                                     |                |                               |     |           |
|                                     |                |                               |     |           |
|                                     |                |                               |     |           |

| Whiteboards > Factorization - Trial                                                                                                    |                | B ARBIDS / COLLABORATE LIV |   | BATTER |           |   |
|----------------------------------------------------------------------------------------------------|----------------|----------------------------|---|--------|-----------|---|
| De Restaur and P State and A State and A State and A State and A State and A State and A State A State | M<br>Informet  | 12                         | • | 5      | 8-<br>111 | 2 |
| $ \begin{array}{c} \frac{44}{6x^2+8xy+3x+4y}\\ 2(3x^2+4xy)+3x+4y\\ 2x\cdot(3x+4y)+3x+4y\\ (2x+1)(3x+4y) \end{array} $                                                                                                    | $x^2 - 2x - 8$ | $4x^2 - y^2$               |   |        |           |   |

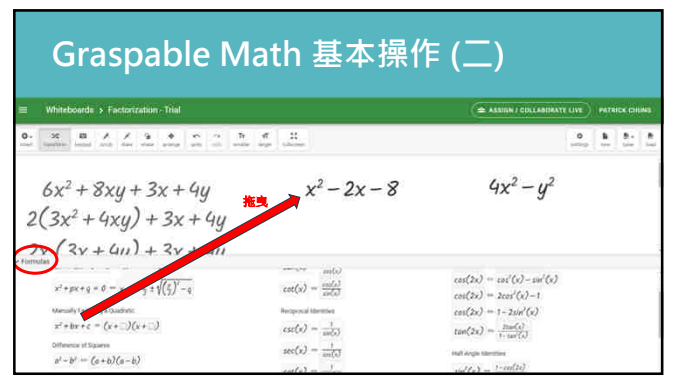

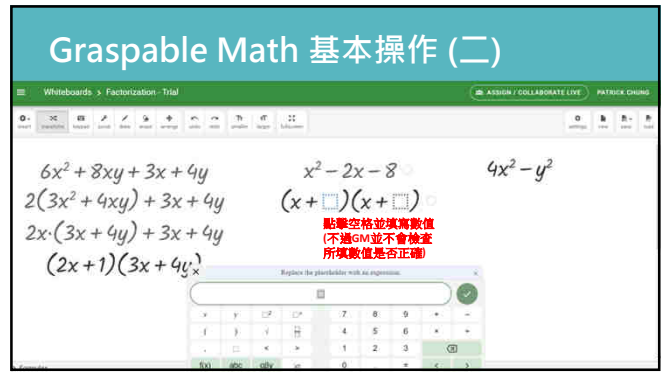

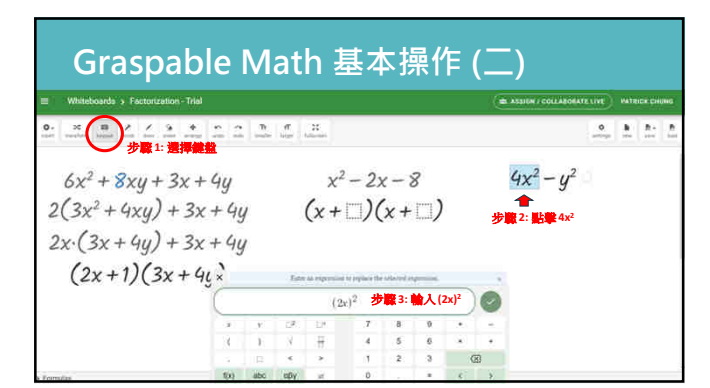

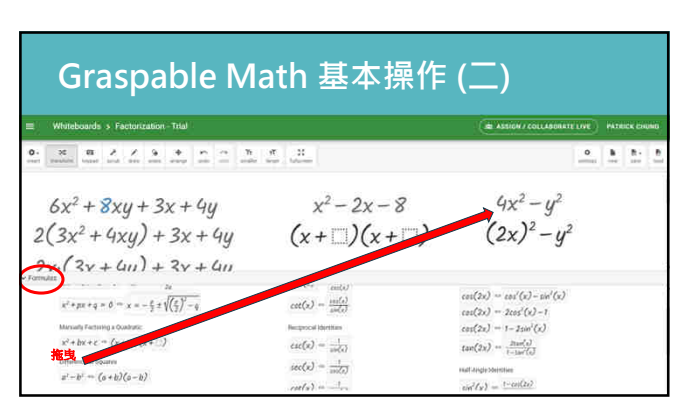

| Whiteboards > Factorization - Trial                                                        | ( A ASSESS / COLLARDINATE LIVE) PATRICK CHING                                                                                                    |
|--------------------------------------------------------------------------------------------|----------------------------------------------------------------------------------------------------|
| b X B ≯ Z G ⊕ m m m b f X<br>rester years hand was see over over on m m m bide later bleen | 0 B B- B- International Control of Control of Control o |
| $6x^2 + 8xy + 3x + 4y$ $x^2 - $                                                            | $2x-8 \qquad \qquad 4x^2-y^2$                                                                                                    |
| $2(3x^2+4xy)+3x+4y$ (x+                                                                    | $(x + 1)$ $(2x)^2 - y^2$                                                                                                    |
| $2x \cdot (3x + 4y) + 3x + 4y$                                                             | ((2x)+y)((2x)-y)                                                                                                    |
| (2x+1)(3x+4y)                                                                              | (2x+y)(2x-y)                                                                                                    |
|                                                                                            | 1996 (P <b>T</b> 94, 1941) <b>T</b> 963                                                                                                    |

| Graspab                | le Math 基                                                                                                    | 基本操作 (三                                                                                                    | E)                                                                                                    |
|------------------------|----------------------------------------------------------------------------------------------------|----------------------------------------------------------------------------------------------------|----------------------------------------------------------------------------------------------------|
| 指數律<br>Law of indices: | $\frac{\text{Multiply Powers}}{\text{tig the '*' or drag to multiply powers}}$ $2^{3} \cdot 2^{5} \text{ or } 2^{3} \cdot 2^{5}$ $2^{3+5}$                                                                                                    | Split Powers<br>Drag an addent or of an exponent to split a<br>gover. Thou muy to kingdal mode to<br>realize an exponent with a sum that.)<br>2 <sup>3</sup> 454<br>2 <sup>3</sup> 25 | Distribute Exponents<br>Drag an exponent ima a product to<br>distribute it.<br>(20) <sup>3</sup><br>2 <sup>3</sup> ·a <sup>3</sup> |
|                        | $\begin{array}{c} \hline \textbf{Factor Exponents}\\ \hline \textbf{Prigram product in the index of the exponents}\\ \hline Constant of the exponent is the exponent is the exponent$ | Move Powers Across Fractions<br>by a power across the relation in the<br>neutrino the relevant.<br>$\frac{2}{ab^{2}}$ $\frac{2b^{2}}{a}$                                              | Negative Exponent -> Fraction<br>Drag seem with negative exponent<br>down and drap its owner sheaters.                             |

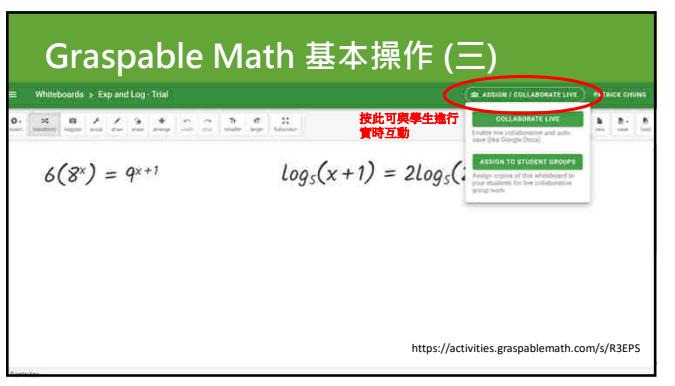

## Graspable Math 基本操作 (三)

| 分數/分式運算<br>Operation on<br>fractions: | $\begin{array}{c c} \hline \text{Term Fraction Into Decimal} \\ \hline Term of the forminal law is compared, other result to all integration of the term of the term of the term of the term of the term of the term of the term of the term of the term of term of te$ | Adding Fractions 1<br>for or either and behavior with summary<br>$\frac{2}{5} \neq \frac{4}{5}$ or $\frac{2}{5} = \frac{4}{5}$<br>$\frac{6}{5}$ | Adding Fraction 8<br>To each statute to the efficient of the first of the set of the set |
|---------------------------------------|----------------------------------------------------------------------------------------------------|----------------------------------------------------------------------------------------------------|----------------------------------------------------------------------------------------------------|
|                                       | $\begin{array}{c} \textbf{Canceling Fractions}\\ Croger multiple terms, or they of add above to satisfield terms or the out, and the out, and the out, and the out, and the out, and the out, and the output of the output of the o$          | Nested Fractions<br>Drug & handron and of the demonstrator to<br>$\frac{a}{b}$<br>$\frac{a}{c}$<br>$a^{+}\frac{c}{b}$                           | $\frac{3+65}{3} \rightarrow \frac{3+5}{3}$                                                                                                    |

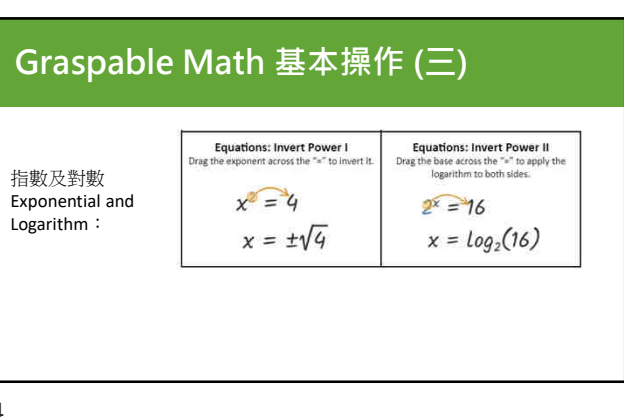

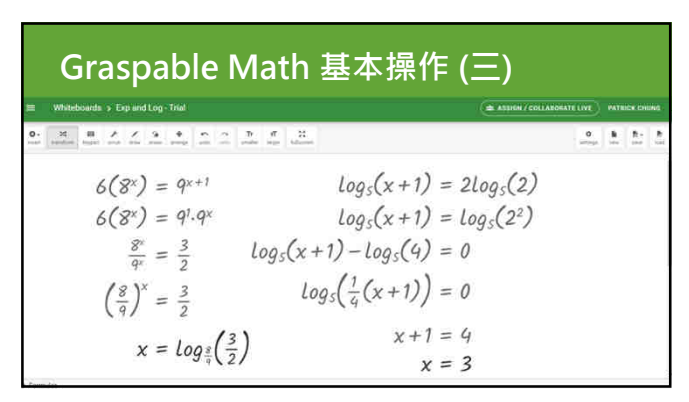

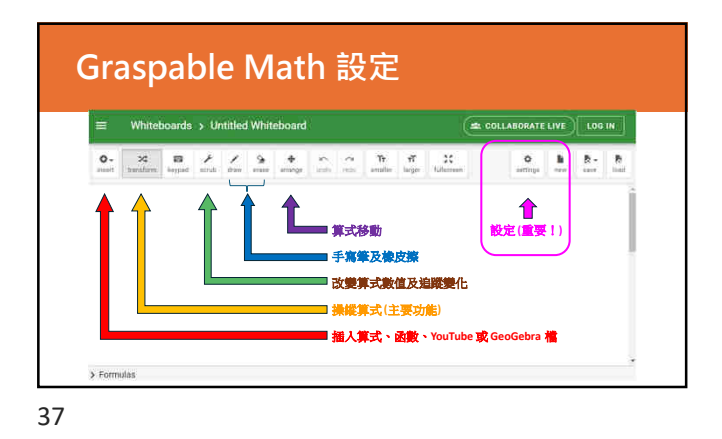

| Graspable                                                                                                    | Math 設定                                                                                                    |                                            |
|----------------------------------------------------------------------------------------------------|----------------------------------------------------------------------------------------------------|--------------------------------------------|
| 於 "Rewriting Equations vi<br>類項 ・即以移項法展示結<br>類項 ・即以移項法展示結<br><sup>2</sup> Weisens * grand Ser <sup>+</sup> <sup>10</sup><br><sup>2</sup> モニュー<br><i>6(8*) = 9<sup>x+1</sup></i> | a Dragging" 設定可選擇 "Dragging<br>果) 或 "Dragging and Simplify" (伊<br>果) 。<br>Document Settings<br>There exists a second to be set as a second to be a second to be a seco | 2 <sup>*</sup> (把放符號後不會仁簡同<br>放符號後GM會自動化簡同 |

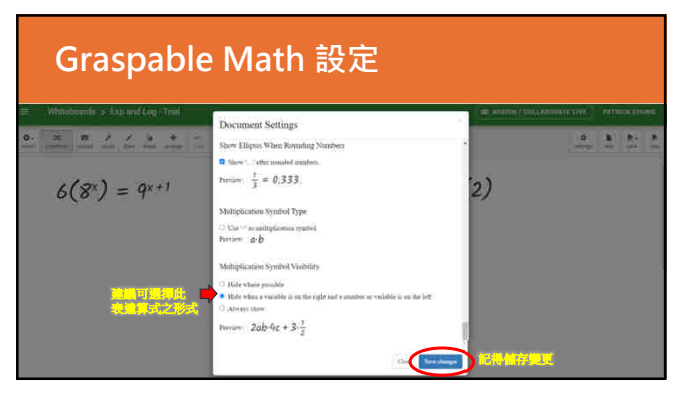

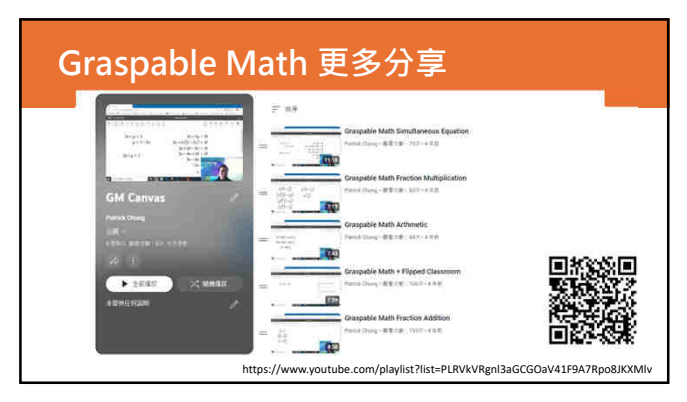

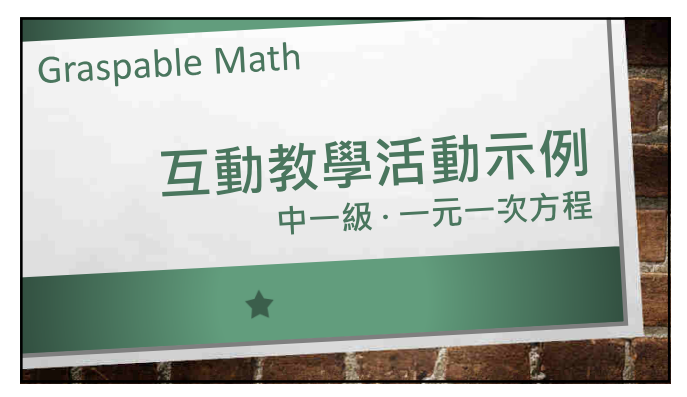

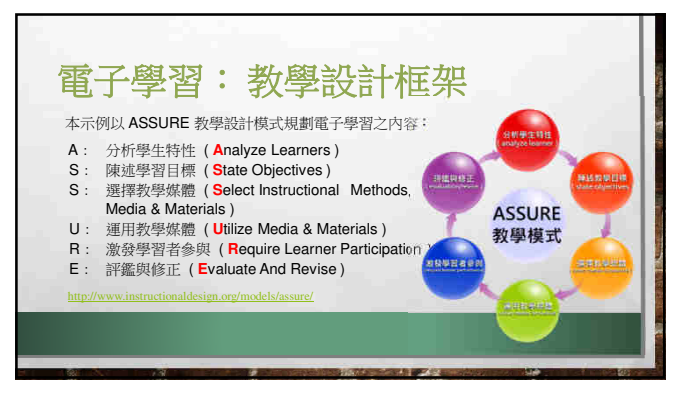

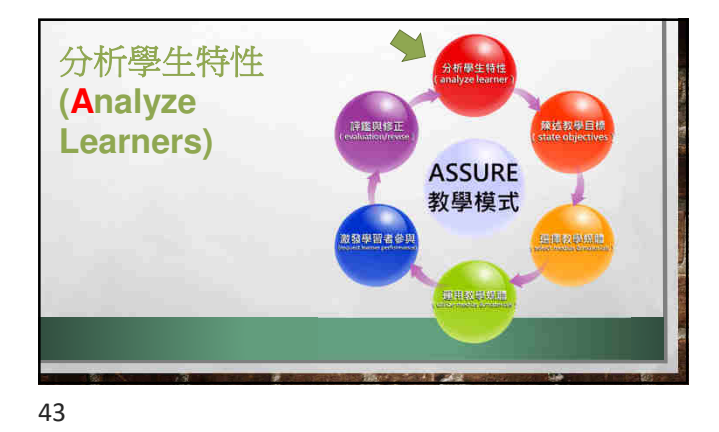

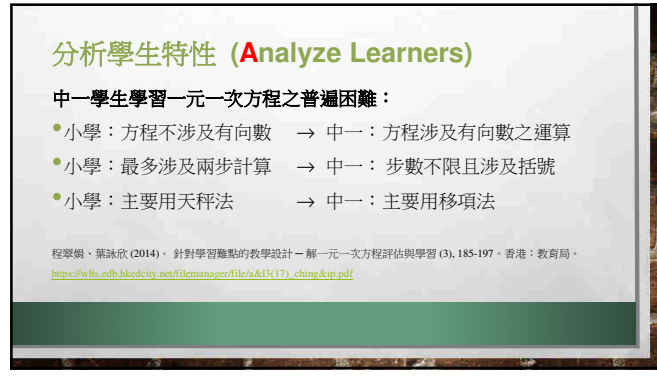

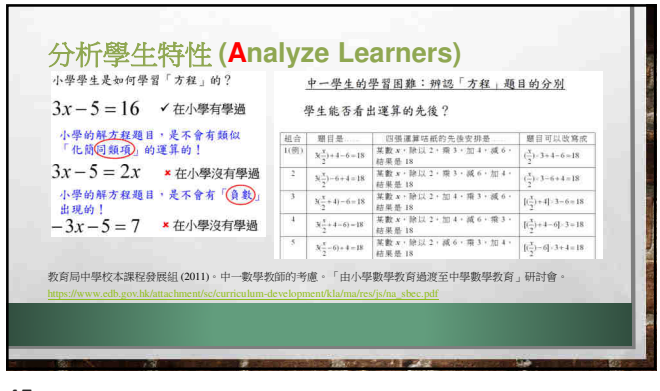

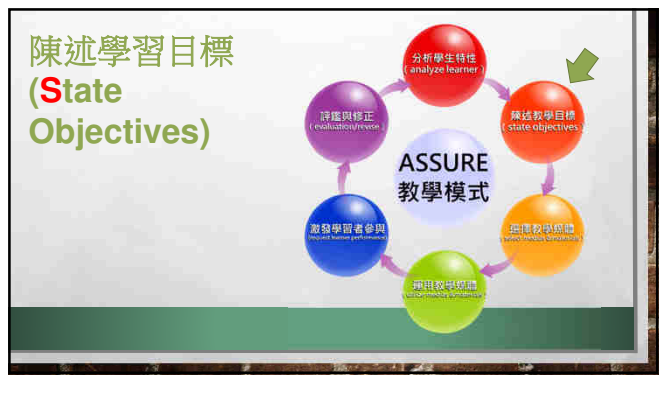

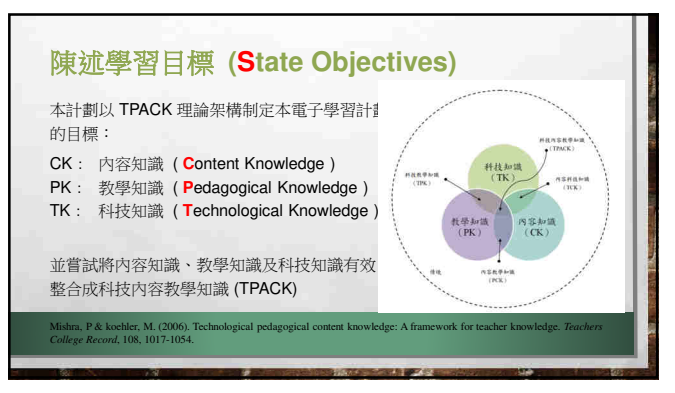

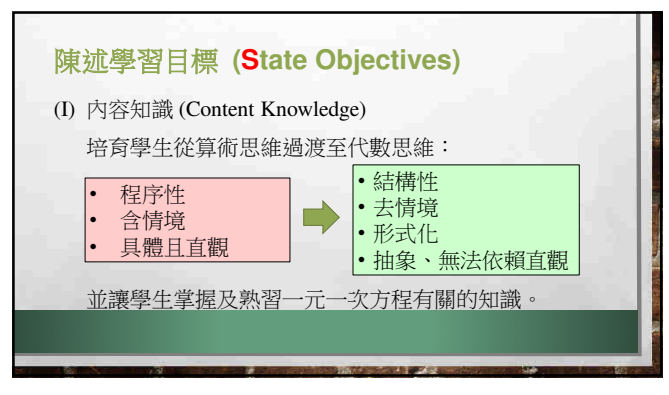

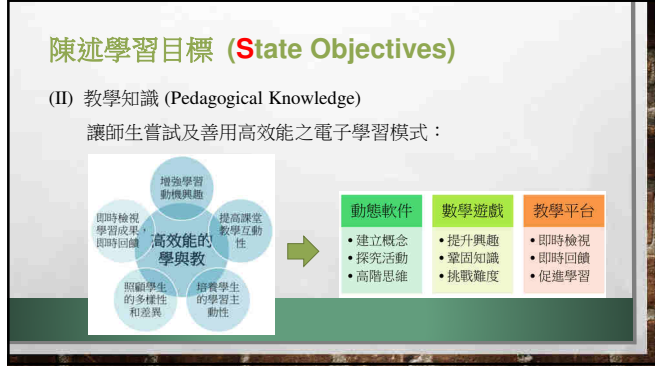

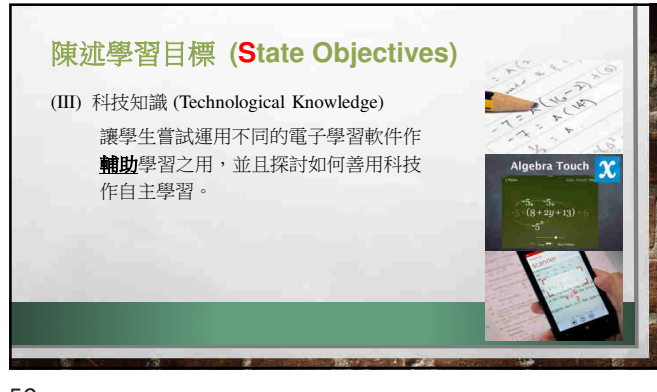

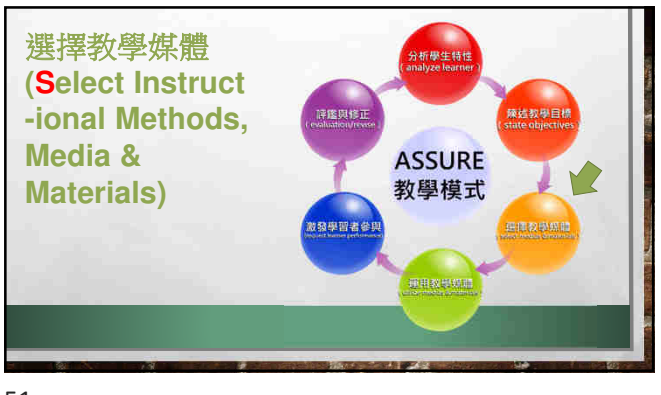

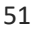

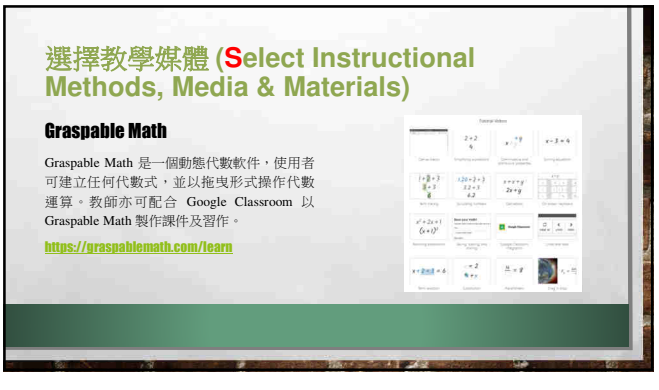

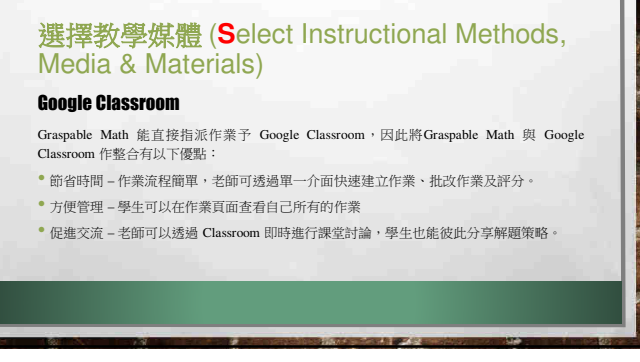

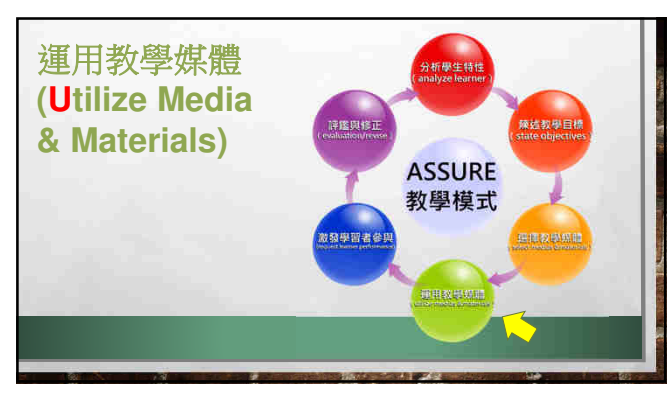

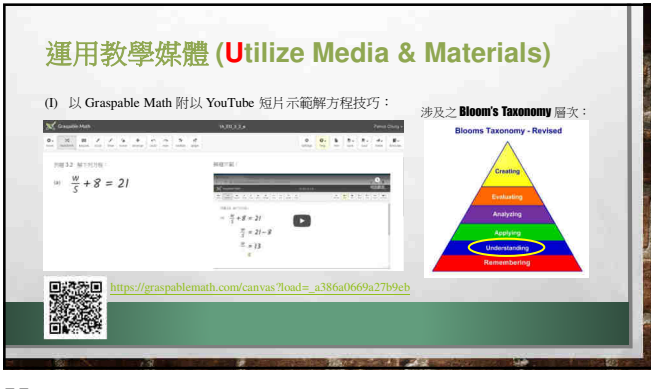

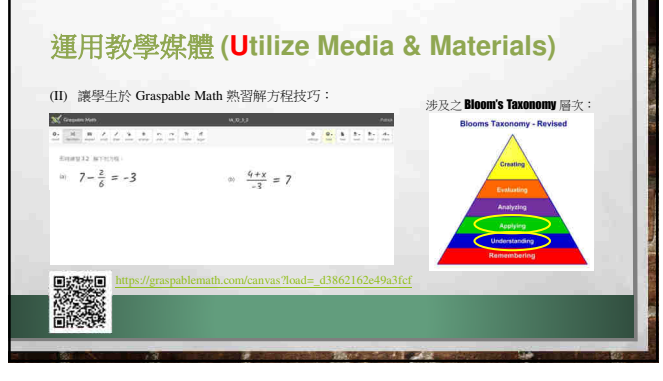

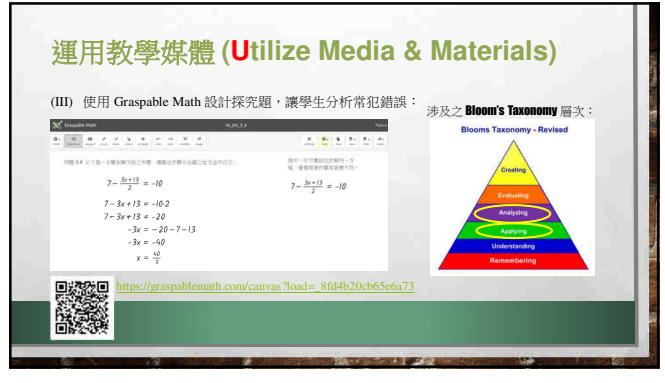

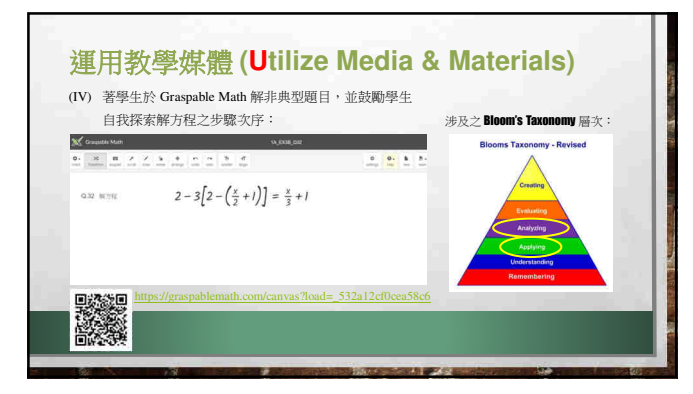

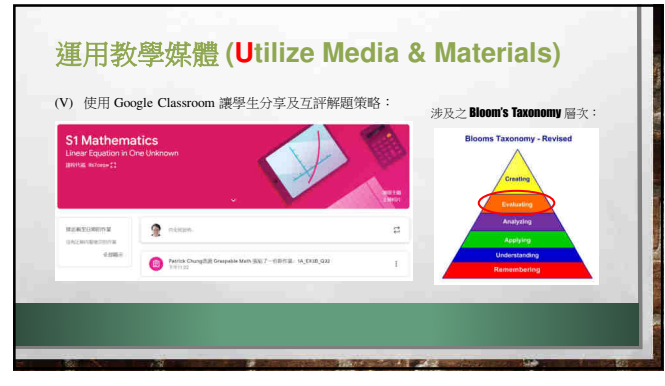

|                 | $2-3\left[2-\left(\frac{x}{2}+1\right)\right] = \frac{x}{3}+1$ | $2-3\left[2-\left(\frac{x}{2}+1\right)\right] = \frac{x}{3}+1$ |
|-----------------|----------------------------------------------------------------|----------------------------------------------------------------|
|                 | $2 - 3\left[2 - \frac{x+2}{2}\right] = \frac{x+3}{3}$          | $2 - 3\left[2 - \frac{x}{2} - 1\right] = \frac{x}{3} + 1$      |
| 教師可於堂上分享        | $2 - \frac{3(4 - (x + 2))}{2} = \frac{x + 3}{3}$               | $2 - \left[6 - \frac{3x}{2} - 3\right] = \frac{x}{3} + 1$      |
| 不同學生之習作,        | $\frac{4-3(4-(x+2))}{2} = \frac{x+3}{3}$                       | $2 - 6 + \frac{3x}{2} + 3 = \frac{x}{3} + 1$                   |
| 並鼓勵學生討論 不同解題等較之 | $\frac{4-3(2-x)}{2} = \frac{x+3}{3}$                           | $\frac{3x}{2} - 1 = \frac{x}{3} + 1$                           |
| 優點。             | $\frac{4-6+3x}{2} = \frac{x+3}{3}$                             | $\frac{3x}{2} - \frac{x}{3} = 1 + 1$                           |
|                 | $\frac{3x-2}{2} = \frac{x+3}{3}$                               | $\frac{1}{6} = 2$ $7x = 12$                                    |
| 100 C           | 3(3x-2) = 2(x+3)                                               | $x = \frac{12}{7}$                                             |
|                 | 9x-6 = 2x+6                                                    |                                                                |
|                 | 9x - 2x = 6 + 6                                                |                                                                |
|                 | 7x = 12                                                        |                                                                |
|                 | $x = \frac{12}{7}$                                             |                                                                |
|                 |                                                                |                                                                |

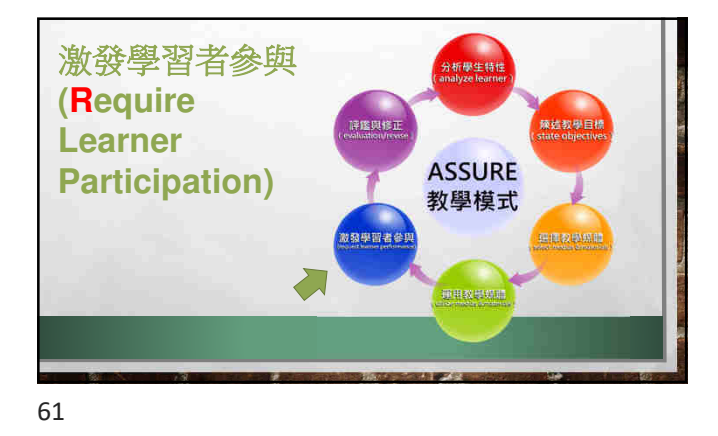

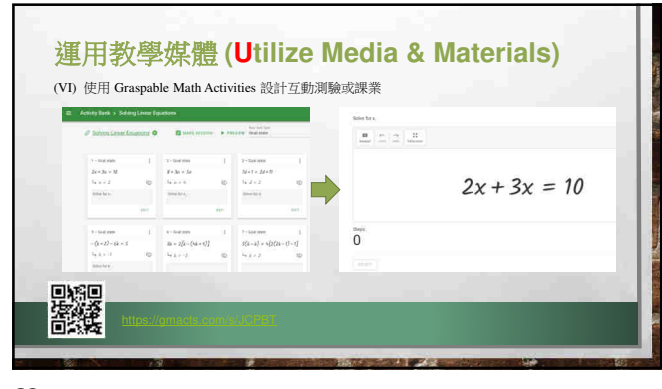

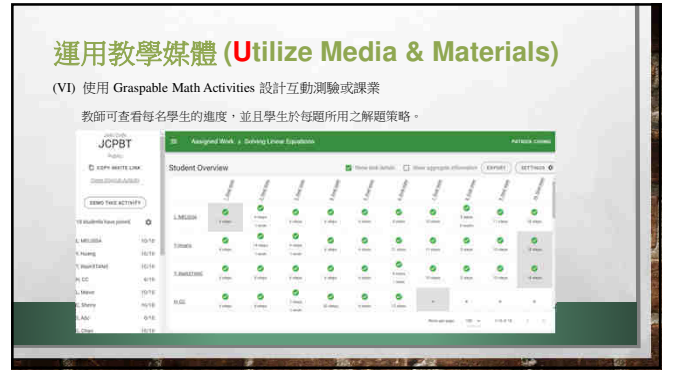

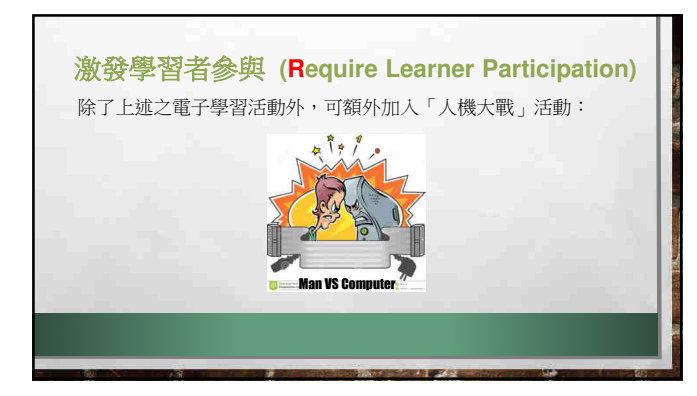

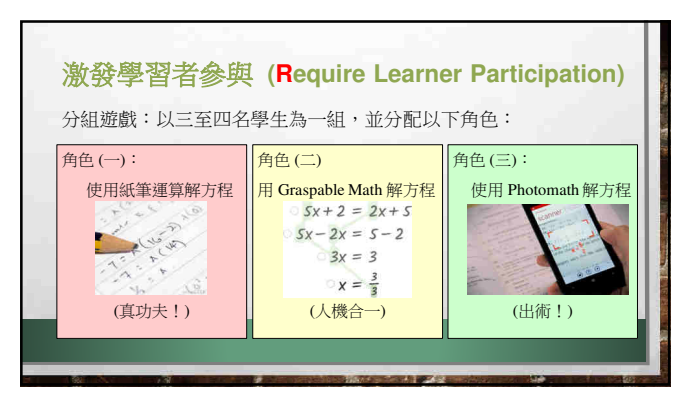

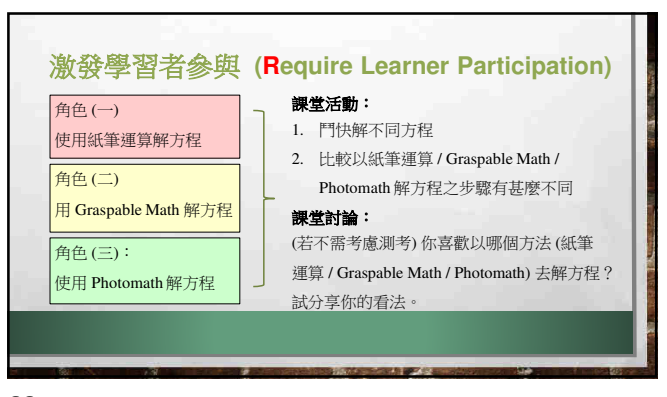

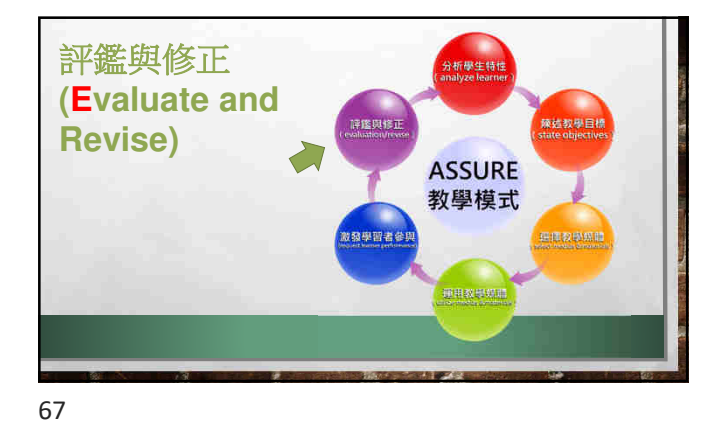

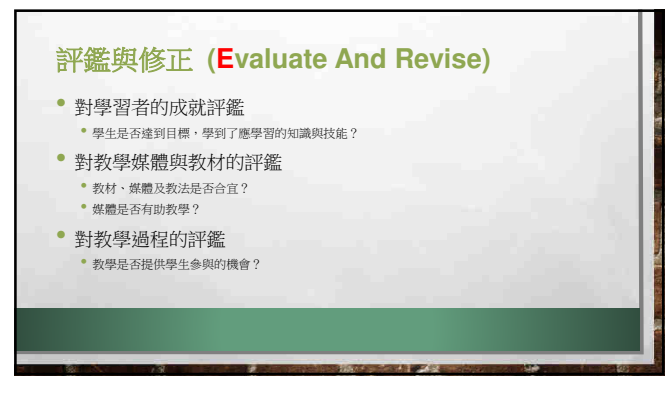

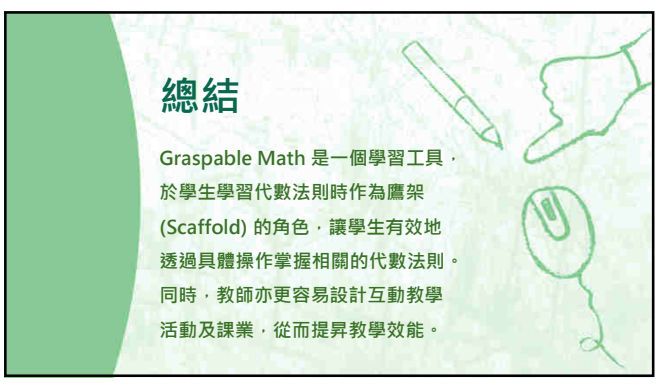

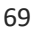

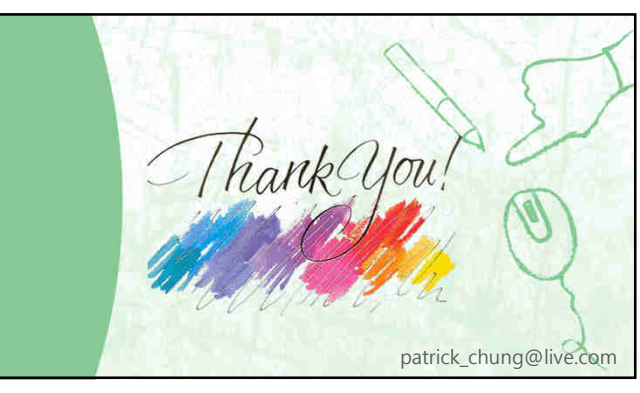